# **Installing Targeted Search**

Relates To

## Installing Targeted Search

## Prompt

Installing Targeted Search through the Universal Plugin Manager

### Steps Install Targeted Search

Follow the installation steps on Installing and Uninstalling Apps

 (For step 4, type Targeted Search in the app search box)

#### Set Search Result Styling

By default, Rich Link type results are enabled when Targeted Search is installed.

To disable them:

• navigate to Targeted Search administration

Confluence Administration Targeted Search Search Filters

• click the Link Icon, second from the left, in the upper right of the page

Rich Link results were introduced in Targeted Search v. 1.2

## Note

 $\oslash$ 

Good to Know

- Installation of Atlassian Confluence is a requirement for Targeted Search installation
- Compatibility information and download links are available on the Targeted Search Releases page

## Related

- Installing and Uninstalling Apps
- Migrating from Server to Data Center
- Targeted Search Releases
- Preconfiguring a Search
- Creating Predefined Labels or Filters